# GPIO Control using the BeagleBone Green PRU with Remoteproc

By Eric Yang, Karen Li, Joanne Yoon, Hye Lim Moon

V 1.0 Last updated: December 2016

#### This document guides the user through:

- 1. Loading firmware and starting the PRU
- 2. Controlling GPIO pins via the PRU
- 3. Writing a DTO for configuring pin modes

## **Table of Contents**

| 1 | Pro  | grammable Real-Time Units                 |  |
|---|------|-------------------------------------------|--|
| 2 | Bui  | lding a Sample Project2                   |  |
|   | 2.1  | Setting Up the Development Environment    |  |
|   | 2.2  | Troubleshooting:                          |  |
| 3 | Star | ting the PRU4                             |  |
|   | 3.1  | Copy Compiled Firmware to /lib/firmware/4 |  |
|   | 3.2  | Load firmware4                            |  |
|   | 3.3  | Troubleshooting                           |  |
| 4 | GPI  | O Toggle with the PRU                     |  |
|   | 4.1  | Troubleshooting7                          |  |
| 5 | Dev  | rice Tree7                                |  |
|   | 5.1  | How to find values for the .dts file7     |  |
|   | 5.2  | Build and Load the DTO9                   |  |
| 6 | Hel  | pful Links / References:9                 |  |

# 1 Programmable Real-Time Units

The BeagleBone Green contains 2 Programmable Real-time Units (PRU) that are accessible for you to use. Each of these 32-bit 200MHz processors provide single-cycle I/O access to several pins and full access to the internal memory on the AM335x processor, allowing you to run code independently from your main BeagleBone Green CPU. They are designed for perform tasks that have extremely strict timing requirements.

In older kernels, Linux provides an uio\_pruss driver for loading firmware written onto the PRU. Newer linux kernels (v4.1.xx) no longer have this, and instead use the Remote Processor (Remoteproc) framework to interact with peripheral devices. TI's <u>pru\_rproc</u> driver uses this new framework to allow programs to be loaded onto the PRU. For communication between the PRU and Linux kernel, TI provides the <u>rpmsg</u> module. The following guide will walk through running a C program controlling GPIO pins on the PRU.

# 2 Building a Sample Project

TI has provided example projects to show you how to use the PRU which are located on your BeagleBone at:

/opt/source/pru-software-support-package/examples/am335x

Alternatively, the sample code can also be found here: <u>https://github.com/dinuxbg/pru-software-support-package/tree/master/examples/am335x</u>

## 2.1 Setting Up the Development Environment

Before we can build a PRU project we need to setup our development environment on our BeagleBone Green. The Makefiles for the examples require an environment variable called PRU\_CGT to be set and pointing at TI's PRU code generation tools. This environment variable **must** be set or your build will fail.

Check to see if you have the PRU compiler installed on your Beaglebone:
 # whereis clpru

This should show you where the PRU compiler is. The output should look like the following:

```
clpru: /usr/bin/clpru /usr/share/man/man1/clpru.1
```

2. Create a symbolic link to the compiler

```
# cd /usr/share/ti/cgt-pru
# mkdir bin
# cd bin
# ln -s /usr/bin/clpru clpru
```

3. We now have successfully linked our PRU compiler. To test it out you can use the following command:

# /usr/share/ti/cgt-pru/bin/clpru

Alternatively you could link your entire /usr/bin directory to /usr/share/ti/cgtpru/bin which can be done by the following command:

```
# ln -s /usr/bin/ /usr/share/ti/cgt-pru/bin
```

- 4. Next, we will create the environment variable needed using export
   # export PRU\_CGT=/usr/share/ti/cgt-pru
- 5. You only need to create the link once but the environment variable must be set each time you want to build the project. For convenience, you should set the environment variable in ~/.profile.
- 6. Select an example project to build and run make. After compilation, the output files will be located inside the gen/ folder.

#### 2.2 Troubleshooting:

1. I could not find /opt/source/pru-software-support-package/examples/am335x

If you are unable to find this on your system then you can simply download it directly from <u>Ti's git</u> <u>repo</u> (https://git.ti.com/pru-software-support-package/).

#### 2. whereis clpru did not find anything

If you are unable to find the compiler already installed on your Beaglebone then you can download it from <u>Ti directly</u> (http://software-dl.ti.com/codegen/non-esd/downloads/download.htm#PRU). Once you downloaded it, install it on your machine and link the compiler to where you installed it.

#### 3. I get the following error when building the project

As it says, you have not set your PRU\_CGT environment variable. Set the PRU\_CGT environment variable using the following command and try to build again. # export PRU\_CGT=/usr/share/ti/cgt-pru

#### 4. I get an error when making the project that looks like the following:

```
Building file: main.c
Invoking: PRU Compiler
/usr/share/ti/cgt-pru/bin/clpru --include_path=/usr/share/ti/cgt-pru/include
--include_path=../../../include --include_path=../../../include/am335x -v3 -
02 --display_error_number --endian=little --hardware_mac=on --
obj_directory=gen --pp_directory=gen -ppd -ppa -fe gen/main.object main.c
make: /usr/share/ti/cgt-pru/bin/clpru: Command not found
Makefile:88: recipe for target 'gen/main.object' failed
make: *** [gen/main.object] Error 127
```

The error is caused by the makefile not being able to find the PRU compiler. Verify that you linked the PRU compiler to be in /usr/share/ti/cgt-pru/bin/clpru and that the PRU\_CGT environment variable is set correctly to point to /usr/share/ti/cgt-pru.

# 3 Starting the PRU

To start the PRU, firmware compiled in the previous step needs to be loaded onto the PRU using the pru\_rproc module. This module looks for the firmware for the corresponding PRU core inside the /lib/firmware/folder. To load firmware into PRU0, /lib/firmware/must contain a file named am335x-pru0-fw, and for PRU1, a file named am335x-pru1-fw. These steps will use TI's PRU\_RPMsg\_Echo\_Interrupt1 example to demonstrate how to work with both the pru\_rproc and rpmsg modules. Follow the steps in the previous section to build the firmware first.

## 3.1 Copy Compiled Firmware to /lib/firmware/

1. Inside the gen/ folder compiled from the last section, locate the .out file. This is the firmware built by the compiler to run on the PRU. Copy this file to the /lib/firmware/ folder as the firmware file for the desired PRU:

# cp PRU\_RPMsg\_Echo\_Interrupt1.out /lib/firmware/am335x-pru1-fw

#### 3.2 Load firmware

Once the binary file has been copied correctly to /lib/firmware/, restart the PRU drivers to load the firmware.

- 2. If using the rpmsg module (such as in the PRU\_RPMsg\_Echo\_Interrupt1 example), all of these modules must be stopped:
  - # rmmod -f rpmsg\_pru
  - # rmmod -f virtio rpmsg bus
  - # rmmod -f pru rproc
- 3. Restart the rproc driver:
  - # modprobe pru\_rproc
- 4. Check dmesg | tail -n 30 to see if the firmware was loaded correctly. The output should be similar to this:

```
root@cla233-beagle:~# dmesg | tail -n 30
[18432.652499] Disabling lock debugging due to kernel taint
[18440.103452] pruss-rproc 4a300000.pruss: unconfigured system_events =
0x08000000000000 host_intr = 0x0000002
[18440.103479] remoteproc1: stopped remote processor 4a338000.pru1
[18445.445481] pru-rproc 4a338000.pru1: pru_rproc_remove: removing rproc
4a338000.pru1
[18445.449590] remoteproc1: releasing 4a338000.pru1
[18453.402376] remoteproc1: 4a334000.pru0 is available
[18453.402401] remoteproc1: Note: remoteproc is still under development and
```

```
considered experimental.
[18453.402410] remote proc1: THE BINARY FORMAT IS NOT YET FINALIZED, and
backward compatibility isn't yet guaranteed.
[18453.402599] remoteproc1: Direct firmware load for am335x-pru0-fw failed
with error -2
[18453.402616] remote proc1: failed to load am335x-pru0-fw
[18453.407926] pru-rproc 4a334000.pru0: booting the PRU core manually
[18453.407938] remoteproc1: powering up 4a334000.pru0
[18453.407976] remoteproc1: Direct firmware load for am335x-pru0-fw failed
with error -2
[18453.407987] remoteproc1: request firmware failed: -2
[18453.413189] pru-rproc 4a334000.pru0: rproc boot failed
[18453.421701] remoteproc1: releasing 4a334000.pru0
[18453.421848] pru-rproc: probe of 4a334000.pru0 failed with error -2
[18453.422202] remoteproc1: 4a338000.pru1 is available
[18453.422215] remoteproc1: Note: remoteproc is still under development and
considered experimental.
[18453.422224] remoteproc1: THE BINARY FORMAT IS NOT YET FINALIZED, and
backward compatibility isn't yet guaranteed.
[18453.423468] remoteproc1: registered virtio0 (type 7)
[18453.423631] pru-rproc 4a338000.pru1: PRU rproc node
/ocp/pruss@4a300000/pru1@4a338000 probed successfully
[18453.463601] remoteproc1: powering up 4a338000.pru1
[18453.464479] remoteproc1: Booting fw image am335x-prul-fw, size 186964
[18453.464680] pruss-rproc 4a300000.pruss: configured system events =
0x080000000000000 intr channels = 0x00000002 host intr = 0x00000002
[18453.464693] remoteproc1: remote processor 4a338000.prul is now up
[18453.465274] virtio rpmsg bus virtio0: rpmsg host is online
[18453.465329] virtio rpmsg bus virtio0: creating channel rpmsg-pru addr
0x1f
[18453.484321] rpmsg pru rpmsg0: new rpmsg pru device: /dev/rpmsg pru31
```

Note: pru\_rproc attempts to load both PRU0 and PRU1 at the same time. If one or both of am335x-pru0-fw and am335x-pru1-fw does not exist, pru\_rproc will fail when loading to the corresponding PRU.

5. You now have firmware running on the PRU! To send a message to the PRU, run: # echo "test" > /dev/rpmsg\_pru31

## 3.3 Troubleshooting

1. I get the following error when removing the virtio\_rpmsg\_bus module

```
root@cla233-beagle:~# rmmod virtio_rpmsg_bus
rmmod: ERROR: Module virtio_rpmsg_bus is in use by: rpmsg_pru
root@cla233-beagle:~# rmmod -f virtio_rpmsg_bus
rmmod: ERROR: ../libkmod/libkmod-module.c:777 kmod_module_remove_module()
could not remove 'virtio_rpmsg_bus': Resource temporarily unavailable
rmmod: ERROR: could not remove module virtio_rpmsg_bus: Resource temporarily
unavailable
```

This module is used by the <code>rpmsg\_pru</code> module. To remove it, make sure to remove <code>rpmsg\_pru</code> first.

2. I get loading failure in dmesg after starting pru\_rproc

```
[18453.402599] remoteproc1: Direct firmware load for am335x-pru0-fw failed
with error -2
[18453.402616] remoteproc1: failed to load am335x-pru0-fw
[18453.407926] pru-rproc 4a334000.pru0: booting the PRU core manually
[18453.407938] remoteproc1: powering up 4a334000.pru0
[18453.407976] remoteproc1: Direct firmware load for am335x-pru0-fw failed
with error -2
[18453.407987] remoteproc1: request_firmware failed: -2
[18453.413189] pru-rproc 4a334000.pru0: rproc_boot failed
[18453.421701] remoteproc1: releasing 4a334000.pru0
[18453.421848] pru-rproc: probe of 4a334000.pru0 failed with error -2
```

This error is most likely due to pru\_rproc not being able to locate the firmware files. Check that you have the correctly named files in /lib/firmware:

# ls /lib/firmware/am335x-pru\*

```
/lib/firmware/am335x-pru0-fw
/lib/firmware/am335x-pru1-fw
```

## 4 GPIO Toggle with the PRU

Refer to TI's PRU\_gpioToggle example for a simple program on toggling a GPIO pin. Follow these steps to change TI's toggle GPIO example to toggle a specific pin on the BeagleBone.

- 1. Notice that the PRU\_gpioToggle.c contains two register variables, \_\_R30 and \_\_R31. \_\_R30 is for PRU output, and R31 is for input. We will use R30 for driving the GPIO pin high or low.
- 2. Chose a pin on the BeagleBone that can be accessed by the PRU
  - Refer to the <u>P8</u> and <u>P9</u> Headers documents (These documents are for BeagleBone Black, but the pins on the BeagleBone Green is the same). Chose a pin that has pru\_r30 in one of its pinmux. This guide will use P8\_27.
  - Mode 5 of P8\_27 says pr1\_pru1\_pru\_r30\_8. This means that P8\_27 can be used as GPIO output (r30) by PRU1 (pru1). Note that PRU0 will not be able to toggle P8\_27.
  - The 8 at the end represents the bit (offset) in the register R30 that corresponds to this pin.
- 3. Inside PRU\_gpioToggle.c, change this line of code:

```
gpio = 0x000F;
to:
```

```
gpio = 0x0100;
```

This sets the 8th bit of the register (as found in the previous step) which controls P8\_27. Setting this bit to 1 will drive the pin high and 0 will drive the pin low

- 4. Save the file and run make
- 5. Follow the steps in the previous section to load this firmware
- 6. Configure P8\_27 to be in the pruout mode

• Enable the universal cape in order to have access to the pinmux (Make a copy of /boot/uEnv.txt first!)

```
# nano /boot/uEnv.txt
```

- Change this line: cmdline=coherent\_pool=1M quiet cape\_universal=disabled to: cmdline=coherent\_pool=1M quiet cape\_universal=enabled
   Reboot
- Change the pin mode# config-pin P8 27 pruout
- 7. Use a voltmeter/oscilloscope to see the GPIO pin (P8\_27) being driven high (1) and low (0) about every 0.05 seconds.

```
    __delay_cycles (10000000) on the BBG's PRU processor is about 0.05 seconds
```

8. To allow the PRU to receive commands from Linux userspace, try incorporating the PRU\_gpioToggle example into the PRU\_RPMsg\_Echo\_Interrupt1 example.

## 4.1 Troubleshooting

#### 1. I cannot set the pin mode

```
root@beagle:~# config-pin P8_27 pruout
P8_27 pinmux file not found!
cape-universala overlay not found
run "config-pin overlay cape-universala" to load the cape
```

Make sure that the universal cape is enabled in /boot/uEnv.txt

#### 2. I have a corrupt /boot/uEnv.txt file!

Follow the steps in section 5 of the Audio Guide to recover

# 5 Device Tree

We can create a device tree overlay to configure the GPIO pin for mode 5 (pruout) with the universal cape disabled. This allows us to easily load or unload the cape using C, and for other custom capes which may conflict with the universal cape to be loaded.

## 5.1 How to find values for the .dts file

- 1. From <u>P8</u> Headers, we see that the address (ADDR column) of P8\_27 is 0x0E0
- 2. With universal cape **enabled**, run the following to find out the hex value for the pruout mode (mode 5 from <u>P8</u> Headers)

```
# config-pin P8_27 pruout
# cat /sys/kernel/debug/pinctrl/44e10800.pinmux/pins | grep 56
This should give this:
    pin 56 (44e108e0.0) 00000005 pinctrl-single
```

Note: 56 is in the \$PINS column for P8\_27 from P8 Headers, meaning P8\_27 is pin 56 in the /sys/kernel/debug/pinctrl/44e10800.pinmux/pins file

- 3. From the result of the cat, we see that the hex value of the pin is 0x05 (00000005) when in pruout mode
- 4. Thus, with the  $0 \times 0 \ge 0$  from step 2, and  $0 \times 05$  from step 3, we write the following in the pin configuration section of the .dts file:

Here is a full example (test.dts) configuring P8\_27 for pruout mode:

```
/* Adapted from http://stackoverflow.com/questions/16872763/configuring-
pins-mode-beaglebone/17064969 */
/dts-v1/;
/plugin/;
/ {
      compatible = "ti,beaglebone", "ti,beaglebone-black";
      part-number = "test";
      version = "00A0";
      fragment@0 {
            target = <&am33xx pinmux>;
            overlay {
                   test pins: pinmux test pins {
                         pinctrl-single,pins = <</pre>
                               0x0E0 0x05 // P8 27: Mode 5
                         >;
                   };
            };
      };
      fragment@1 {
            target = <&ocp>;
             __overlay__ {
                   test pinmux {
                         compatible = "bone-pinmux-helper";
                         status = "okay";
                         pinctrl-names = "default";
                         pinctrl-0 = <&test_pins>;
                   };
            };
      };
};
```

## 5.2 Build and Load the DTO

- 1. **Disable** the universal cape and reboot
- 2. Copy test.dts to the ~/ directory on the Beaglebone
- 3. Build the .dtbo file
   # cd ~/
   # dtc -0 dtb -0 TEST-00A0.dtbo -b 0 -@ test.dts
- 5. Load the device tree overlay
   # echo TEST > \$SLOTS
- 6. To load automatically on startup, add to the cape manager: # nano /etc/default/capemgr Add CAPE=TEST to the end of the file

# 6 Helpful Links / References:

- Beaglebone: remoteproc "Hello, world!" http://theduchy.ualr.edu/?p=996
- Ti Documenation on PRUs <u>http://processors.wiki.ti.com/index.php/PRU-ICSS</u>
- Remoteproc and RPMsg Documentation <u>http://processors.wiki.ti.com/index.php/PRU-ICSS\_Remoteproc\_and\_RPMsg</u>